## 師大資工系北區迎新-BBS 教學

師大資工系 103 級 瀘洢

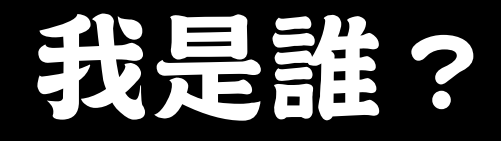

### 工商服務時間?

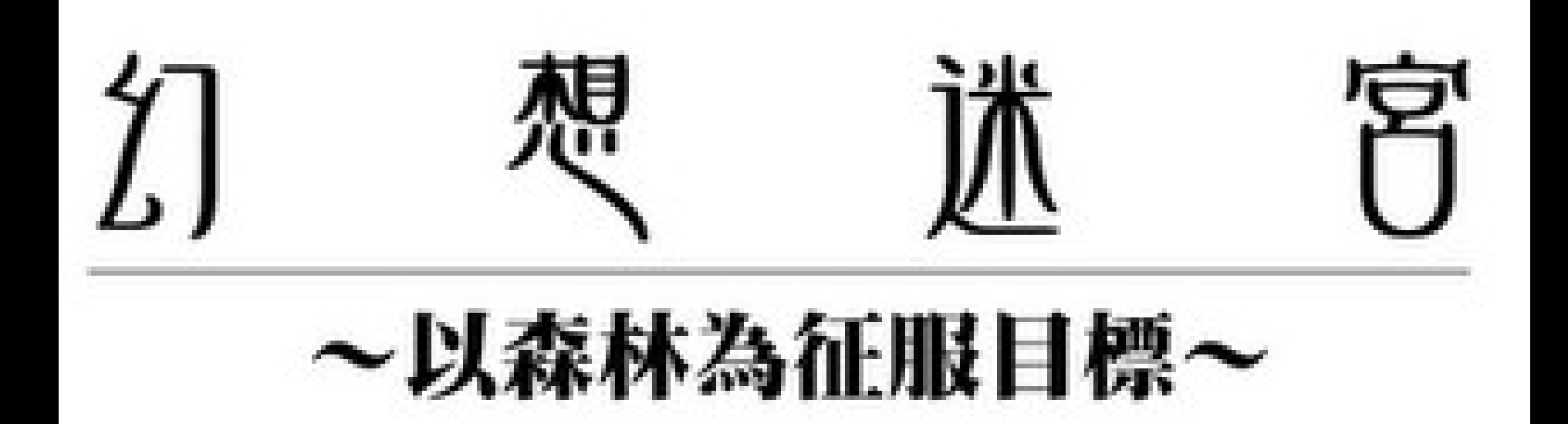

## 如何找到?

- 翼世界夢想領域
  - http://maplewing.blogspot.com

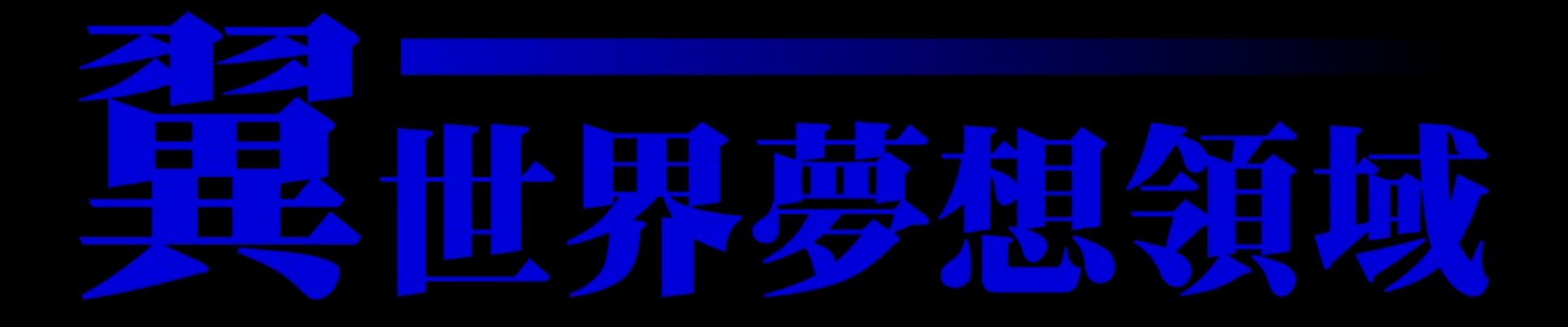

### 首先...

- •師大資工系 104級 新生貼心專欄
  - http://web.ntnu.edu.tw/~499470098/csie104/

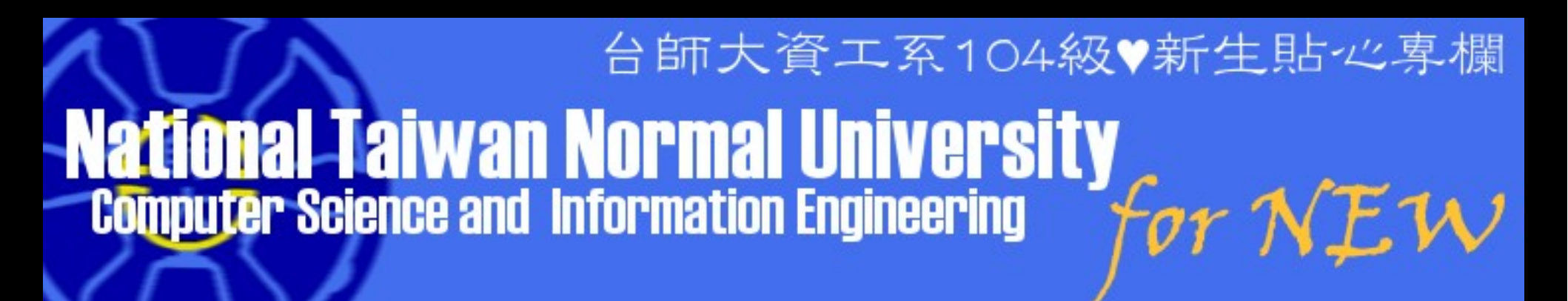

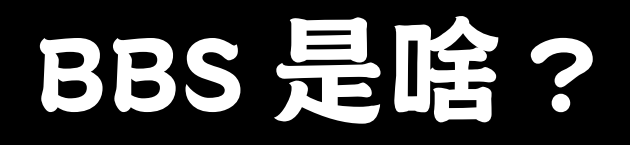

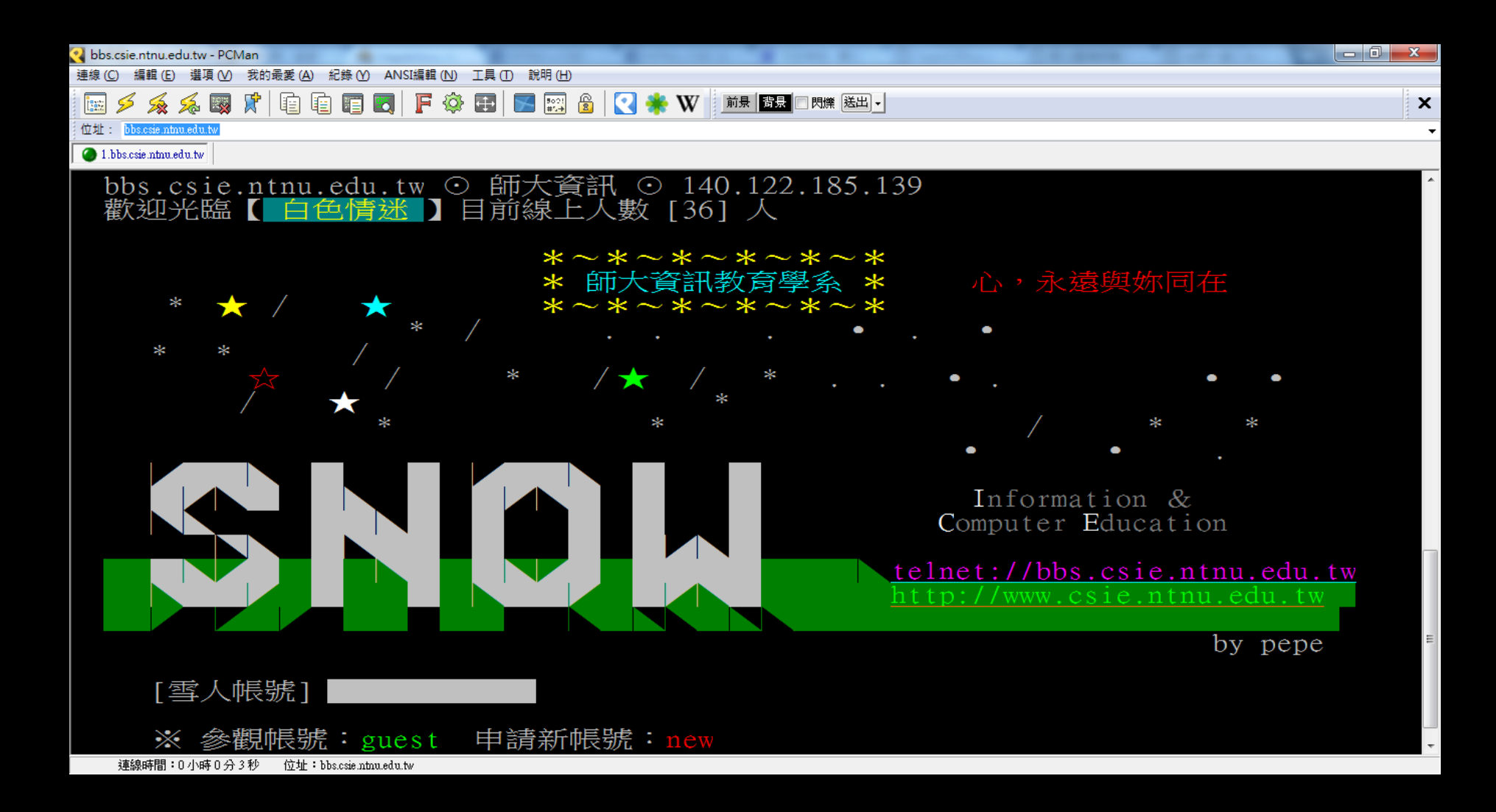

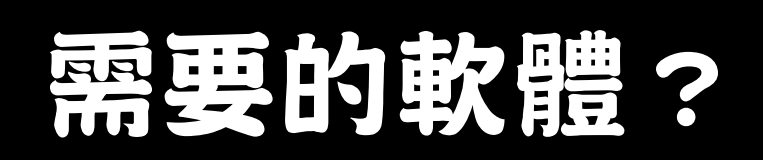

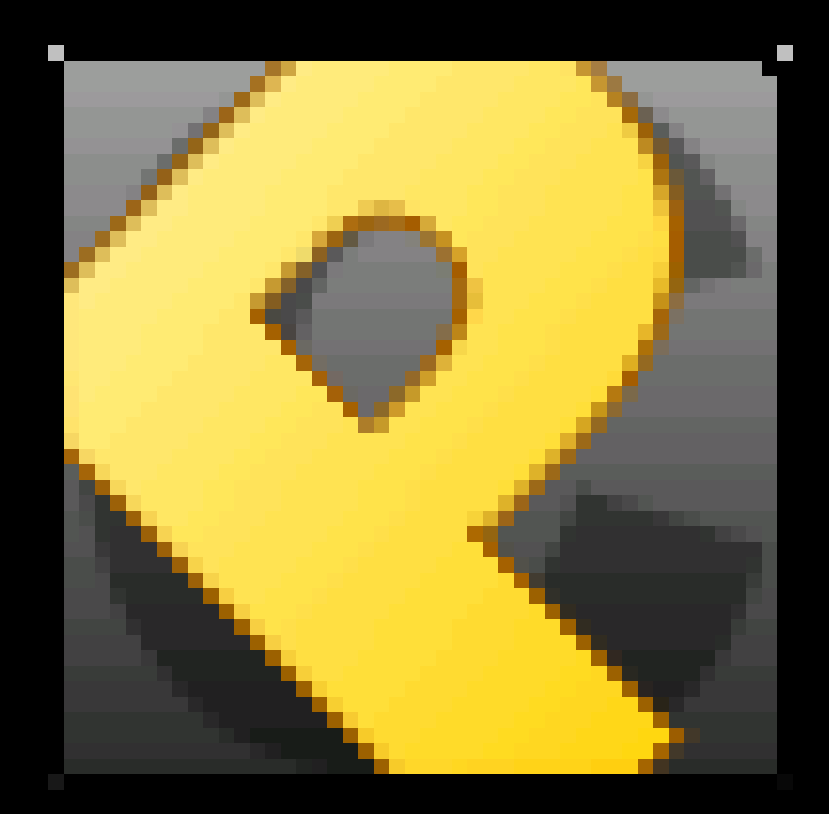

## 如何操作?

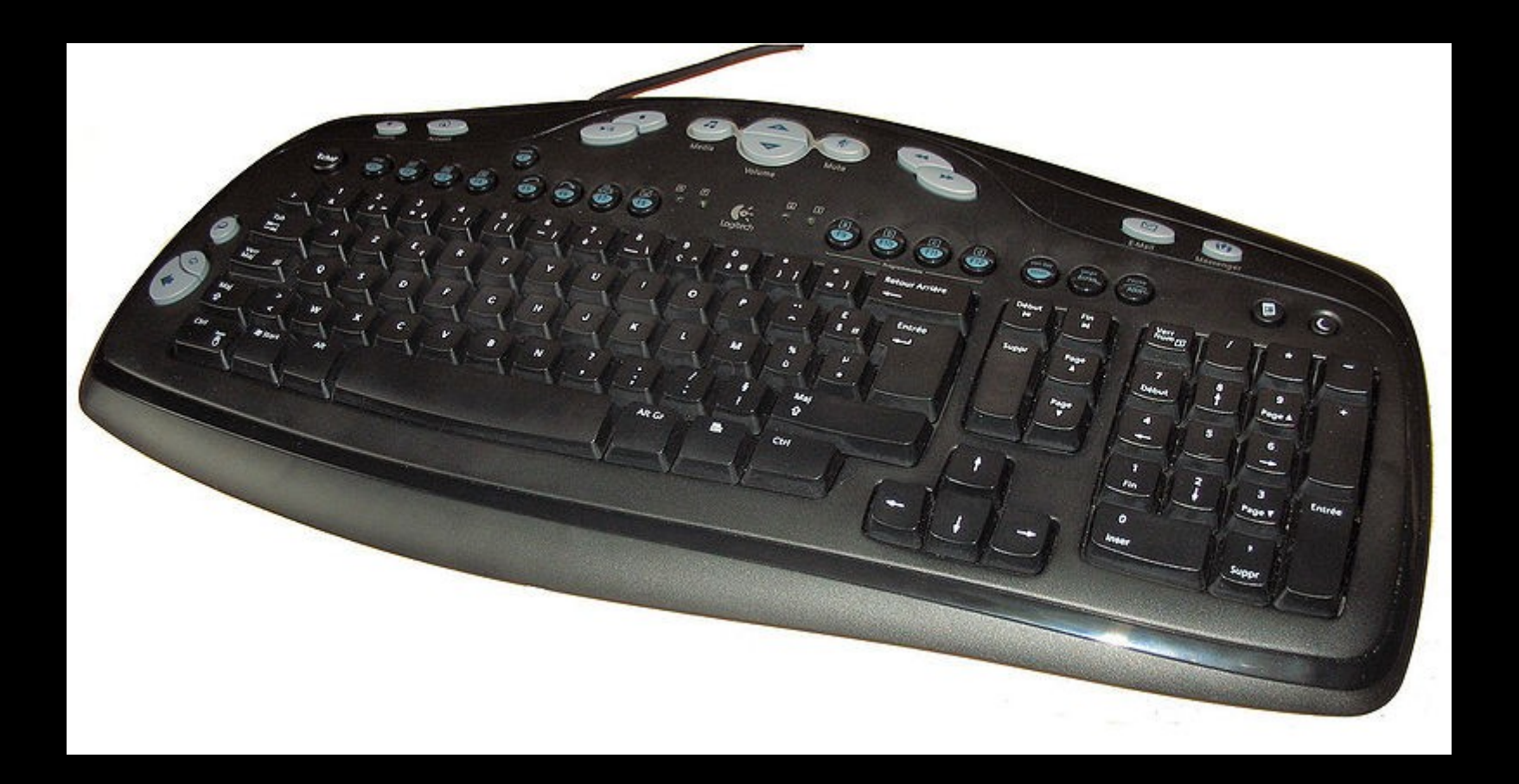

## 師大相關 BBS 站

- 師範大學 精靈之城
  - telnet://bbs.ntnu.edu.tw
- 師大資工 白色情迷
  - telnet://bbs.csie.ntnu.edu.tw

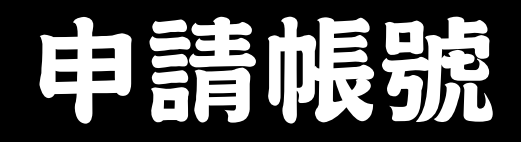

# [雪人帳號] new ※ 參觀帳號:guest 申請新帳號:new

### 申請帳號(cont.)

| 請參考下列的範例填寫您的註冊資料:             |                             |  |
|-------------------------------|-----------------------------|--|
| 請輸入代號: piggy                  | 輸入您想用的英文代號                  |  |
| 請設定密碼: I'mPiggy               | 請設定密碼,不過螢幕上應該看不見            |  |
| 請檢查密碼: I'mPiggy               | 請再次輸入密碼,以示確定                |  |
| 您的暱稱: 可愛的小豬                   | 您發表文章用的筆名或綽號                |  |
| 真實姓名: 朱哥亮                     | <mark>您的真實姓名,以後將無法變更</mark> |  |
| 目前住址: 台北市中山路108巷356號          | 您目前的聯絡地址                    |  |
| 網路郵件地址: <u>pig@abc.com.tw</u> | 您的 E-Mail address           |  |

※ 代號 [ID] 至少要兩個字,不宜採用數字。
※ 密碼 至少要四個字,不可與 [ID] 雷同,不宜全部小寫。
※ 因本站採E-Mail認證方式E-Mail address 需為自己的e-mail信箱, 而不是本站 userid.bbs@snow2.ice.ntnu.edu.tw 這個信箱,否則無法 通過註冊!!

### Never...

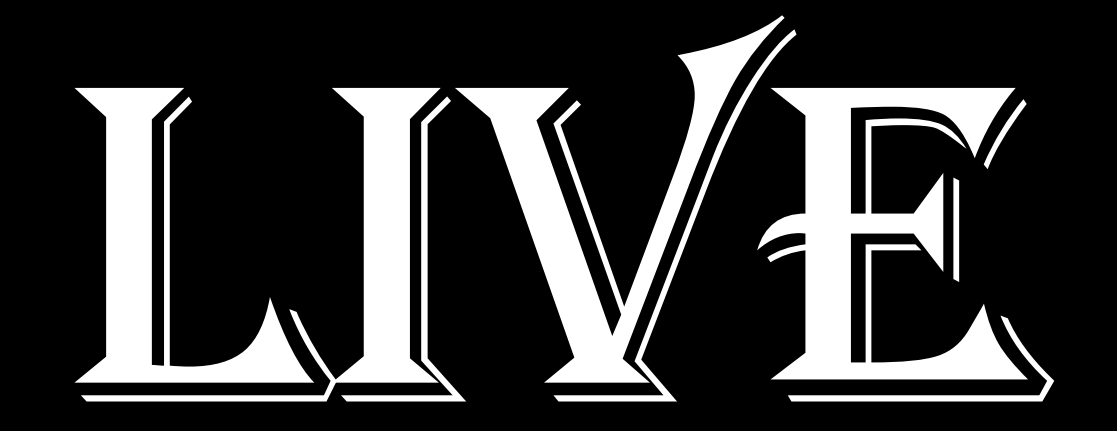

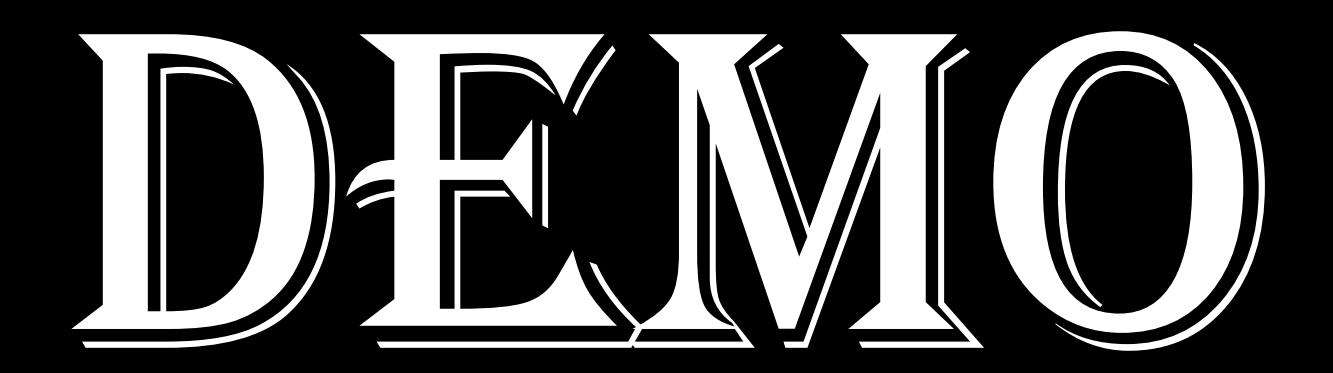

### 找到 CSIE104 版吧!

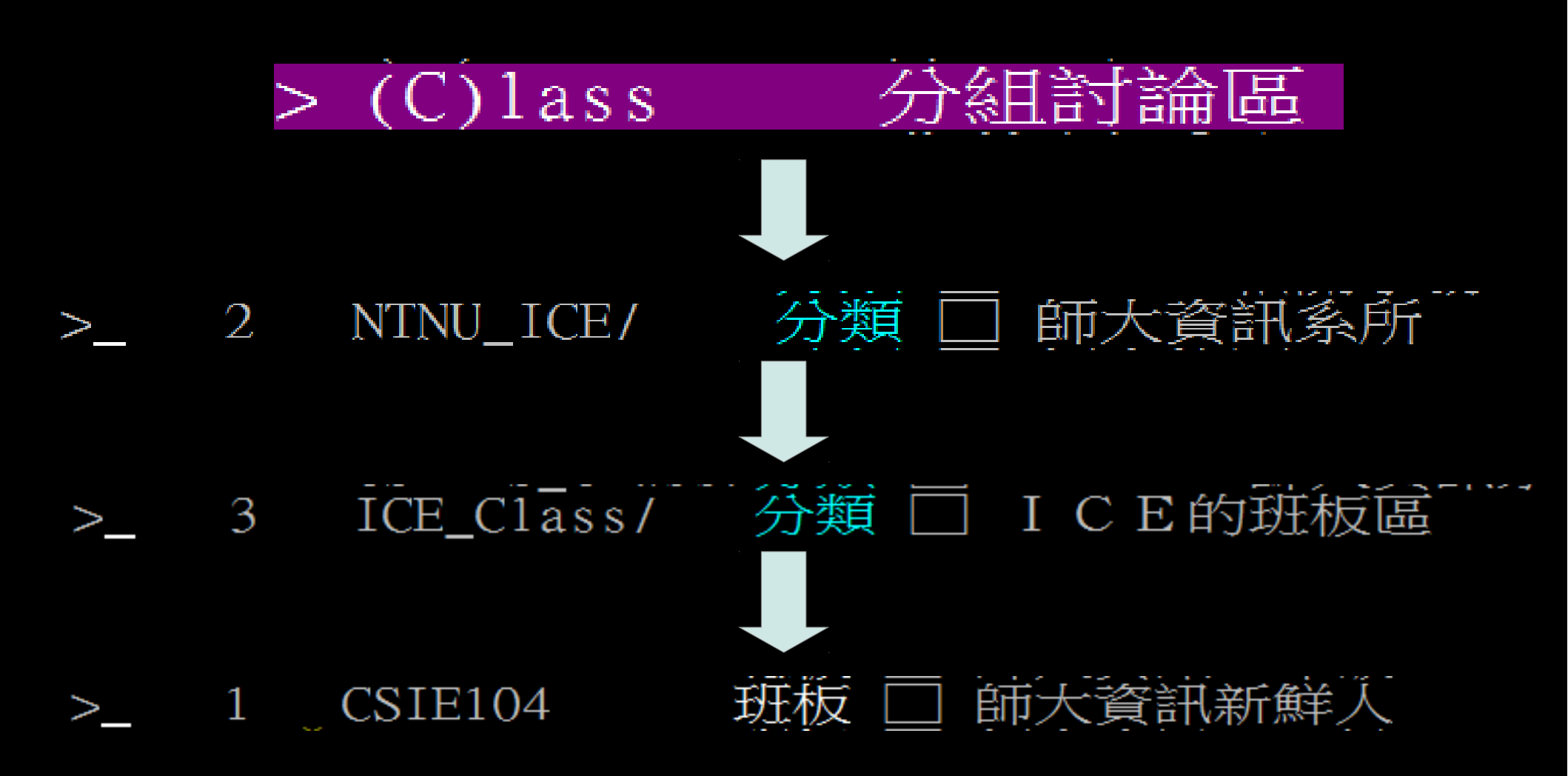

### 新增版面到最愛

- 對著板板按下a 鍵
- >\_ 1 CSIE104 班板 🗌 師大資訊新鮮人
  - 就可以加入我的最愛了!

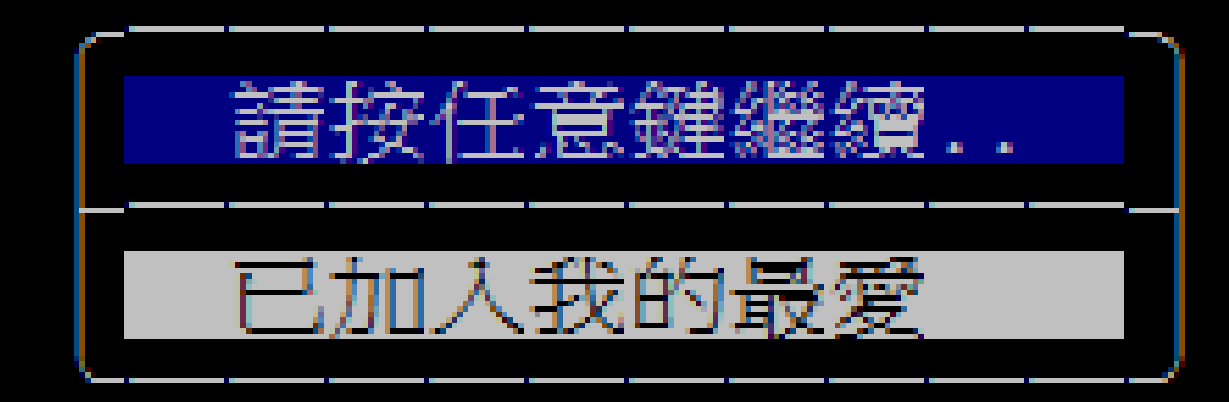

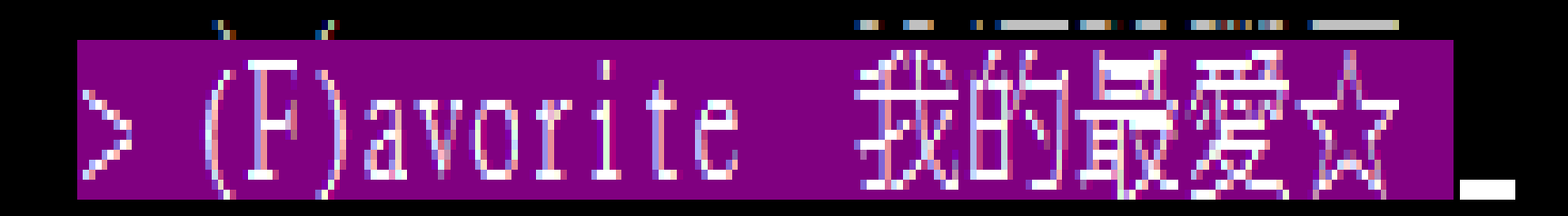

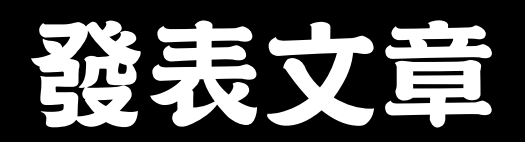

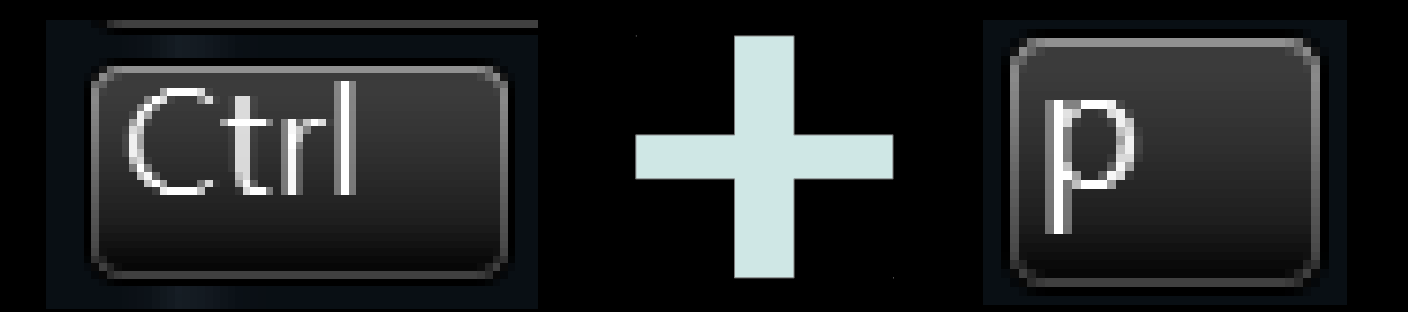

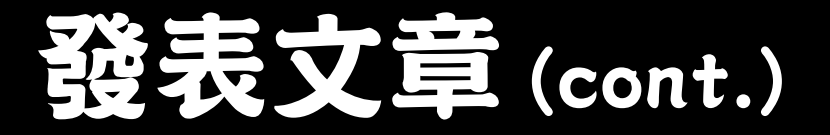

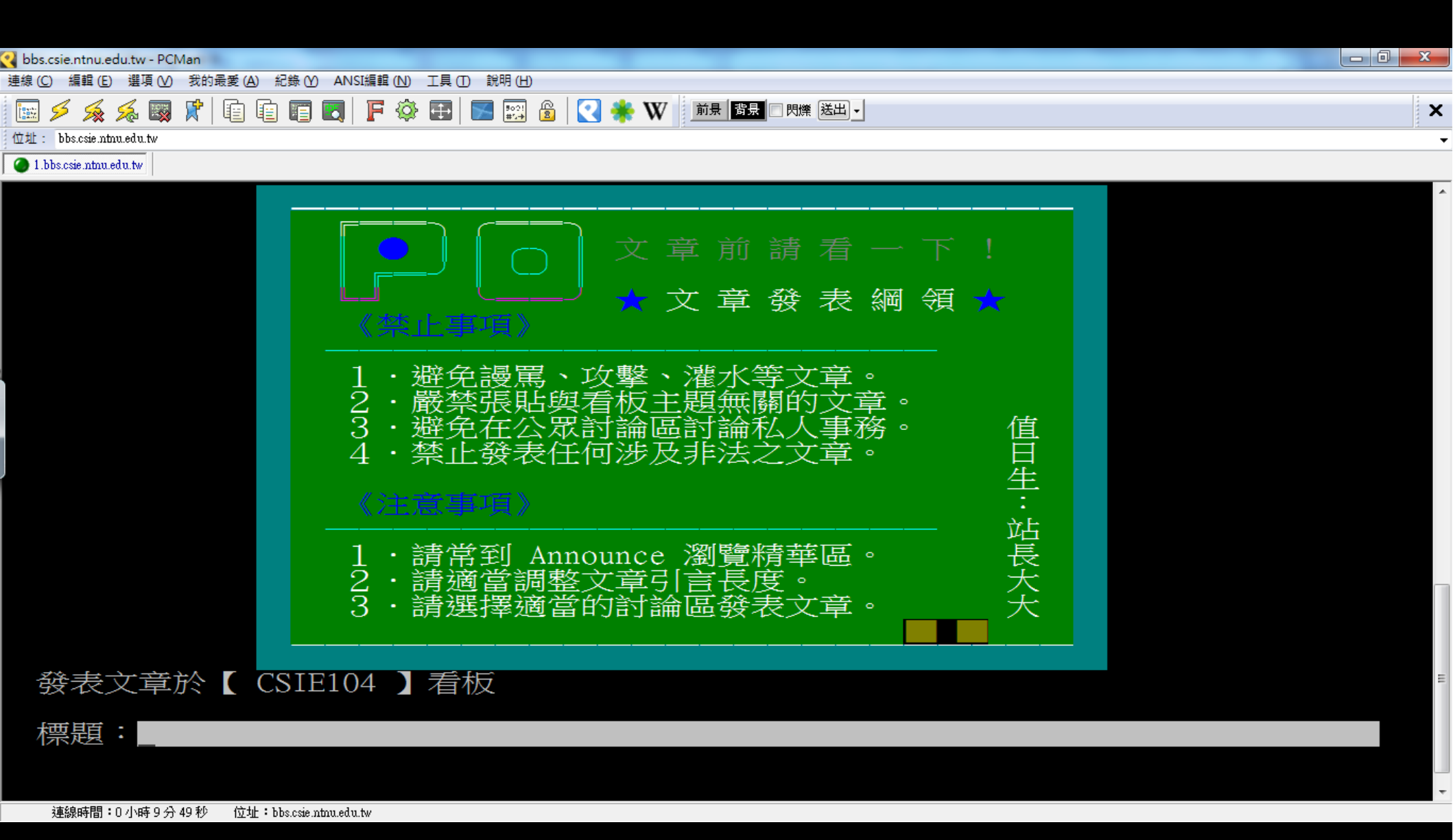

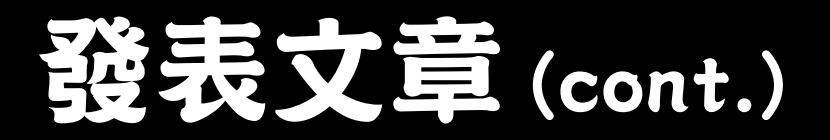

| bs.csie.ntnu.edu.tw - PCMan                                  |    |
|--------------------------------------------------------------|----|
| 連線 (C) 編輯 (E) 選項 (V) 我的最愛 (A) 紀錄 (Y) ANSI編輯 (N) 工具 (D 說明 (H) |    |
| 🔜 🗲 🙊 🖗 🛒 🖻 🗐 🔄 F 🕸 🕀 🔚 🖼 🚳 📿 🌞 W                            | ×  |
| 位址: bbs.csie.ntnu.edu.tw                                     |    |
| 1.bbs.csie.ntnu.edu.tw                                       |    |
| · 哈哈                                                         |    |
|                                                              |    |
| 這是示範!                                                        |    |
| ~                                                            |    |
| ~                                                            |    |
| ~                                                            |    |
| ~                                                            |    |
| ~                                                            |    |
| ~                                                            |    |
| ~                                                            |    |
| ~                                                            |    |
| $\sim$                                                       |    |
| $\sim$                                                       |    |
| $\sim$                                                       |    |
| $\sim$                                                       |    |
| $\sim$                                                       |    |
| $\sim$                                                       |    |
| $\sim$                                                       |    |
| $\sim$                                                       |    |
| ~                                                            |    |
| ~                                                            |    |
| ~                                                            |    |
| ~                                                            |    |
| 編輯文章 (^Z)說明 (^₩)符號 (^L)重繪 (^X)檔案處理 ┃插入   一般    3:            | 11 |

連線時間:0 小時 10 分 53 秒 位址:bbs.csie.ntnu.edu.tw

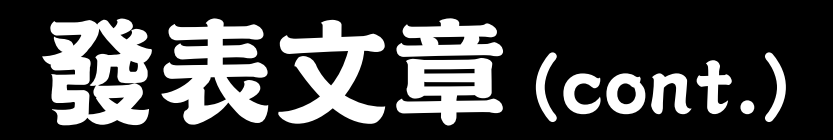

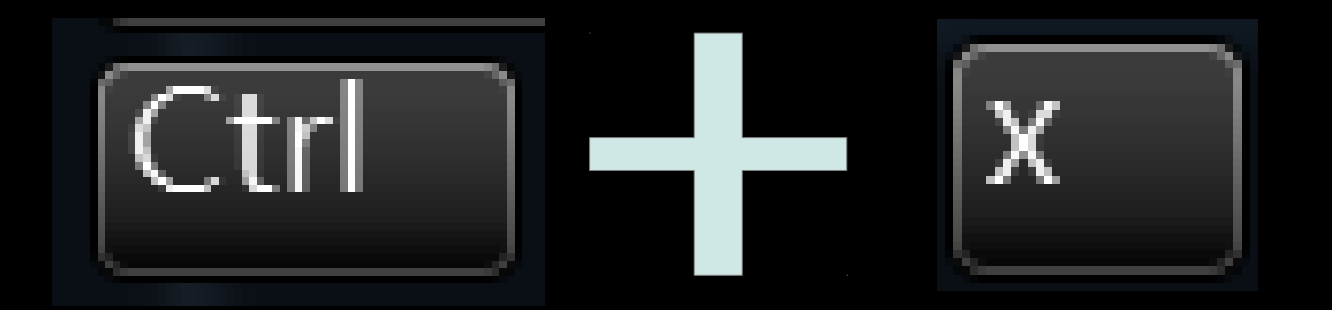

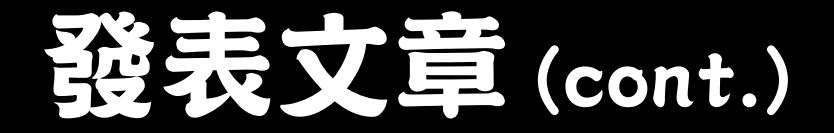

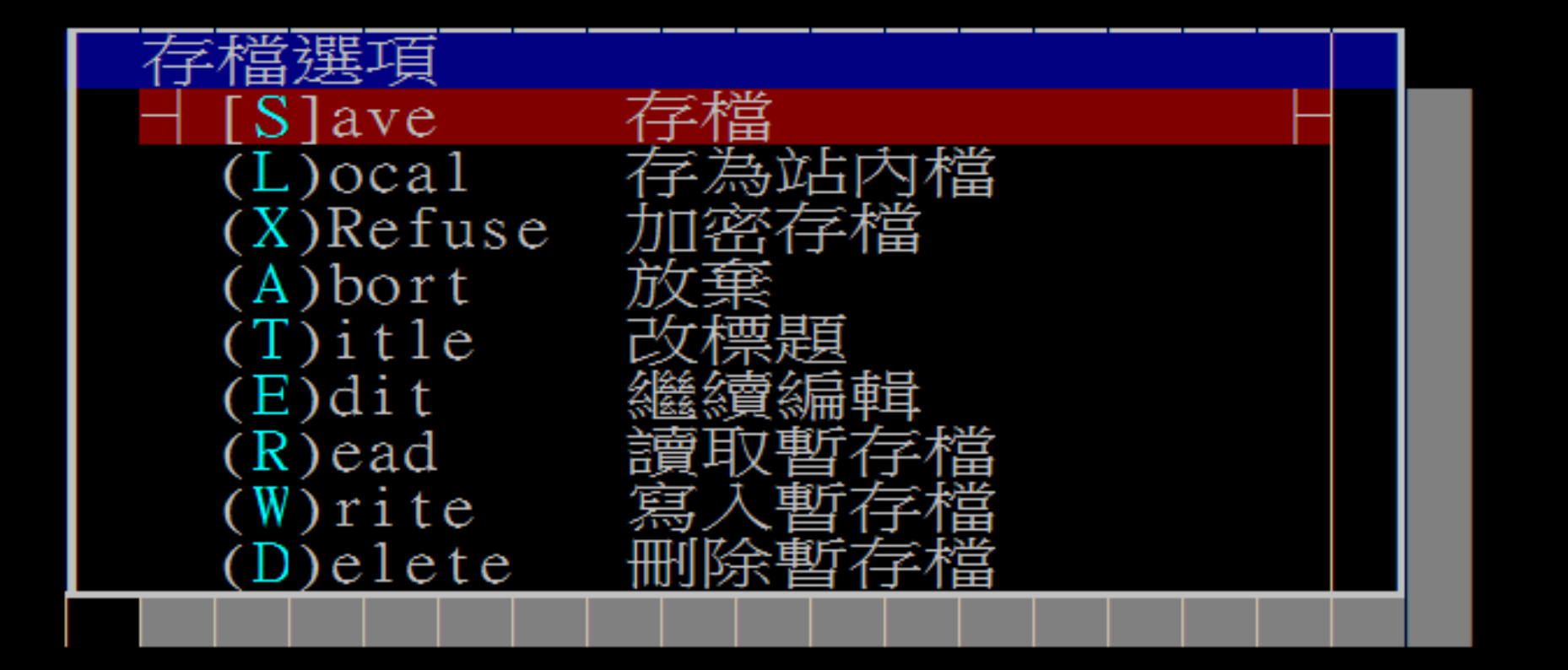

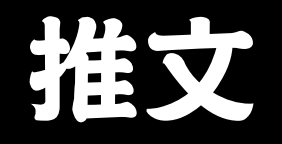

### • 對著要推的文章

### 1 7 08/17 maplewing 🔶 搶首PO >

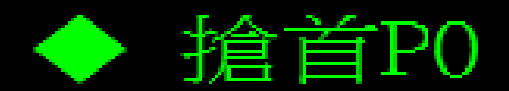

### • 或是進入要推的文章

作者 maplewing (灆洢) 標題 搶首P0 2011/08/17 Wed 21:33:52 時間

耶耶!來搶104級的首P0!!XD 各位如果對我們系或是師大有疑問, 歡迎上104新生專欄查詢資料!!

http://web.ntnu.edu.tw/~499470098/csie104/

如還有疑問, 歡迎發文或聯絡學長姐詢問!!xD

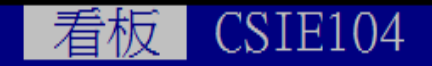

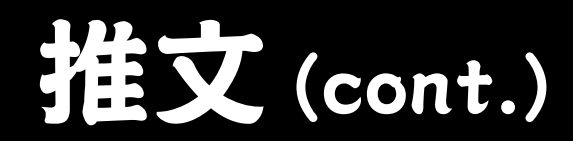

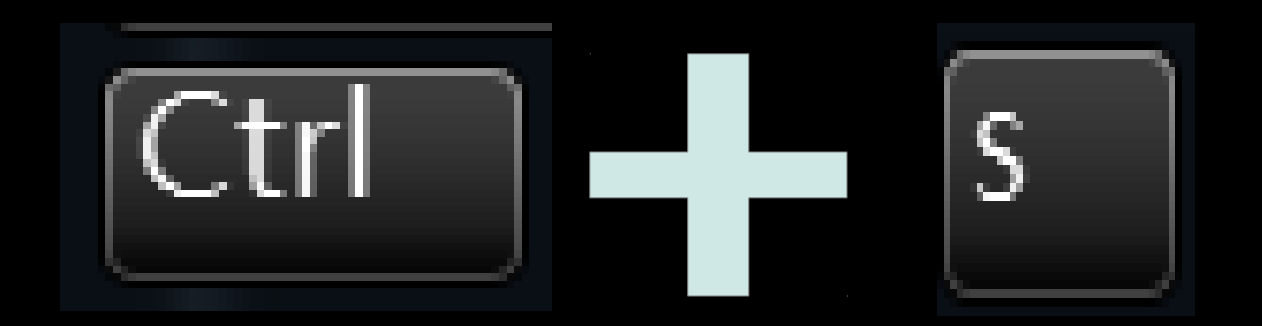

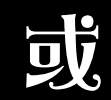

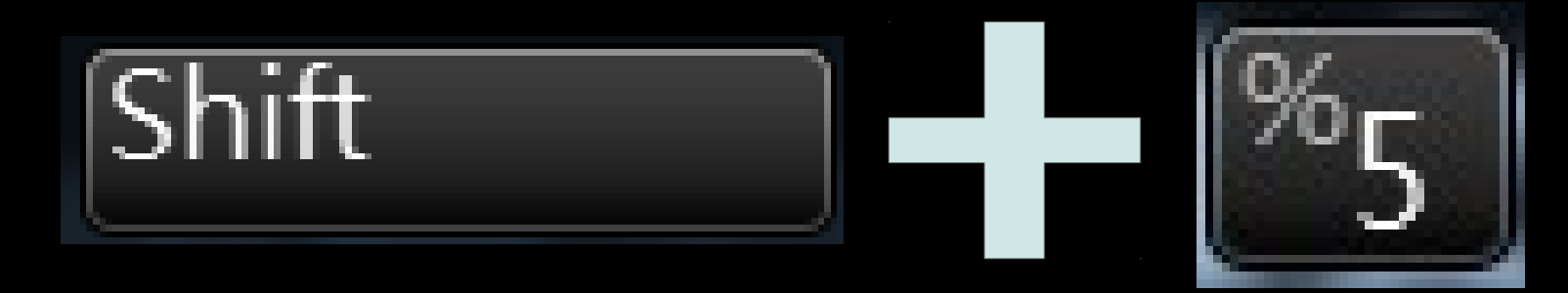

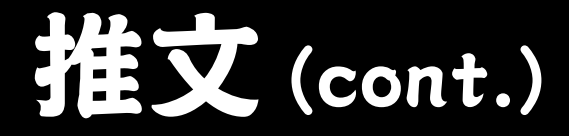

### ◎ 評分 1)推文 2)唾棄 3)自定推 4)自定呸?[Q] 1\_

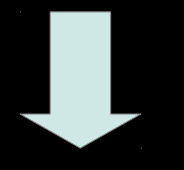

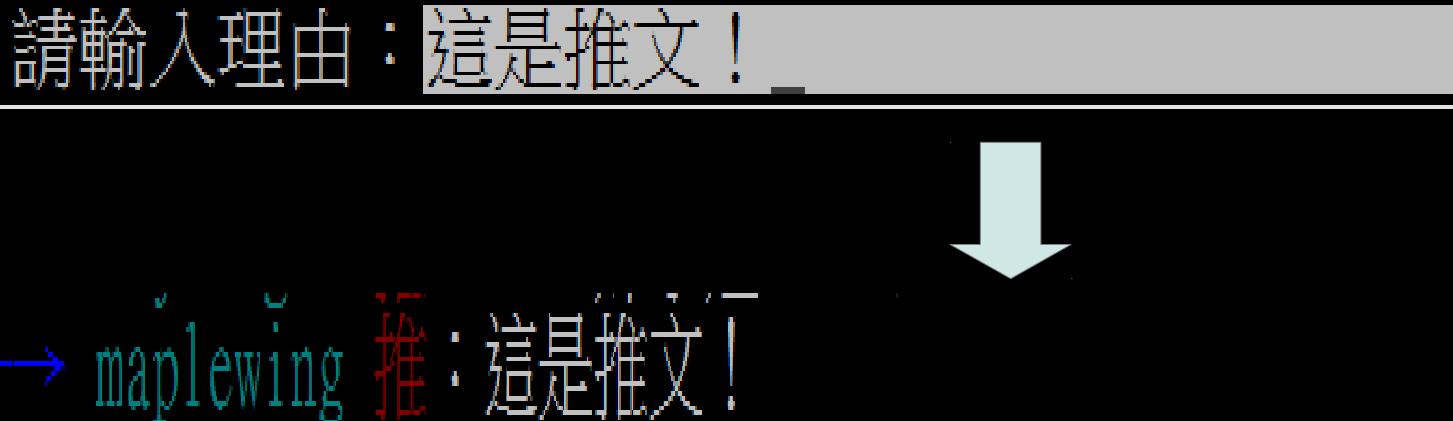

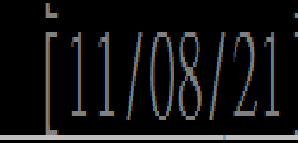

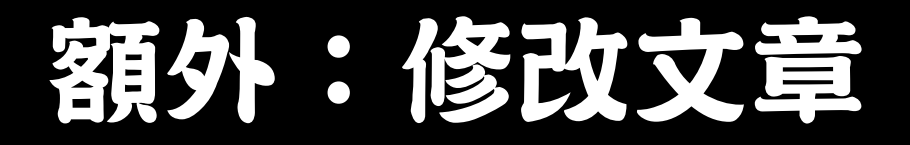

• 對著自己發表的文章按下大寫 E 鍵。

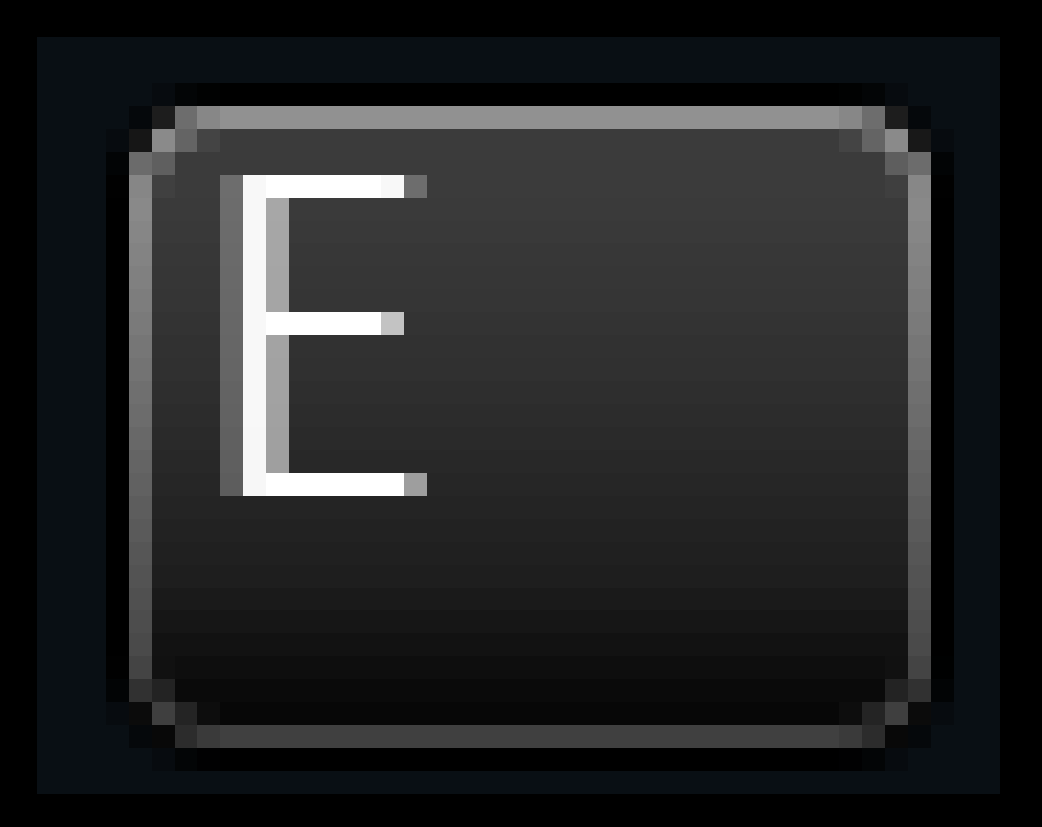

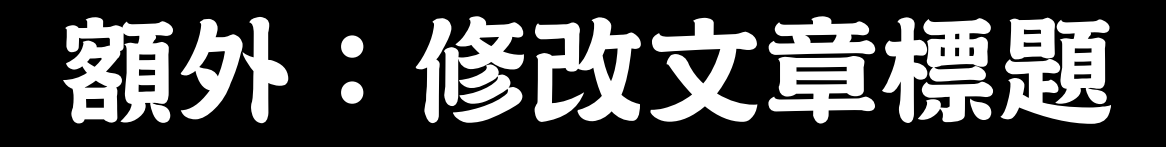

• 對著自己發表的文章按下大寫 T 鍵。

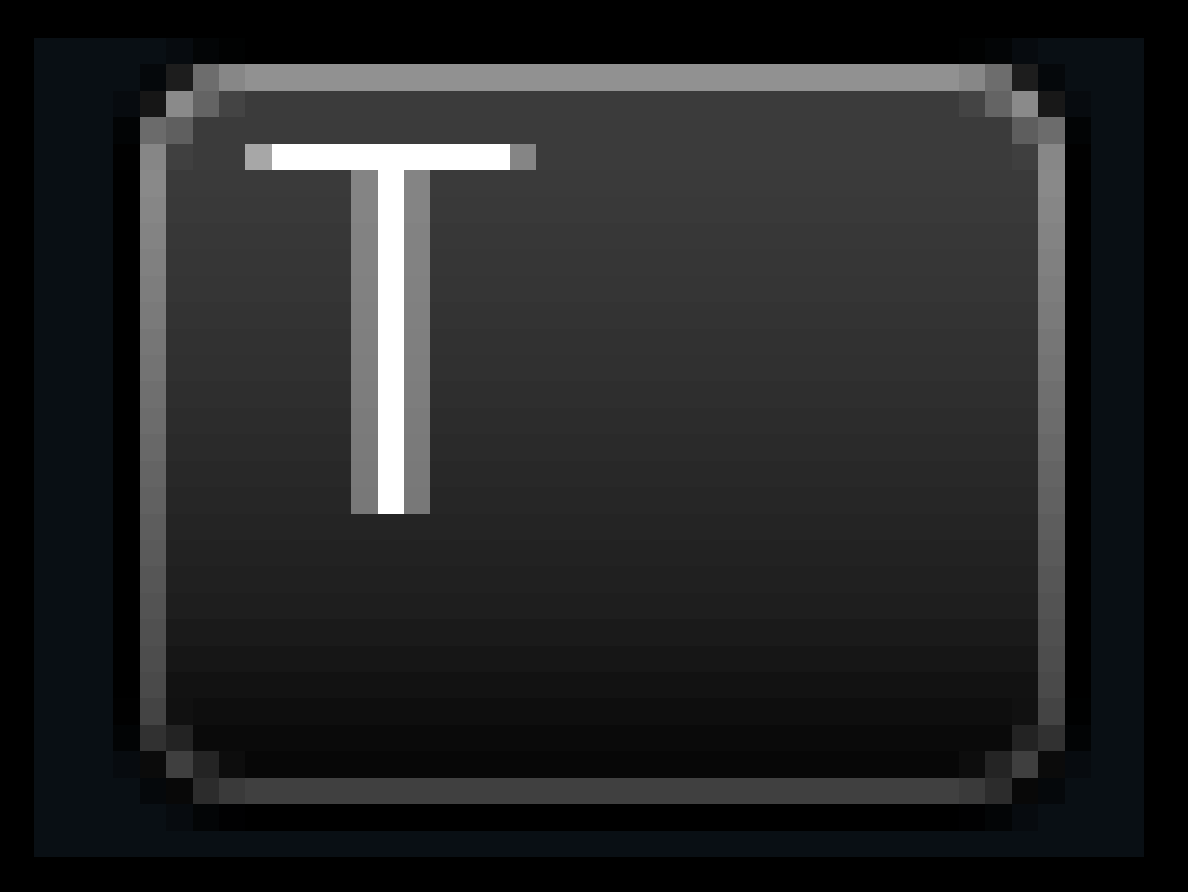

### Never...

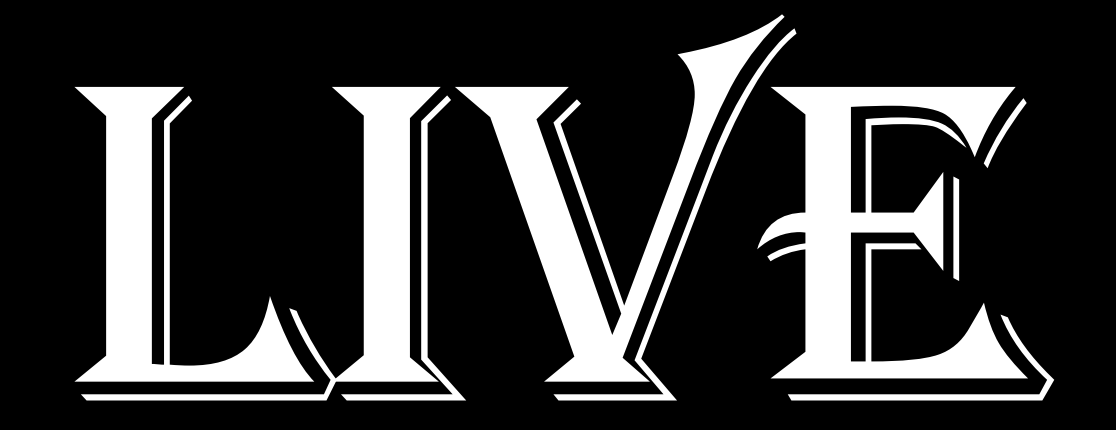

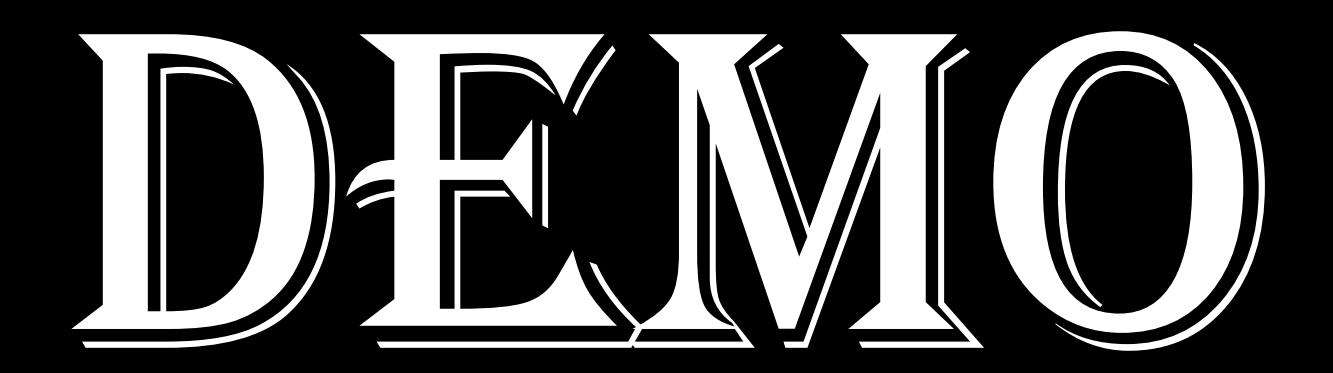

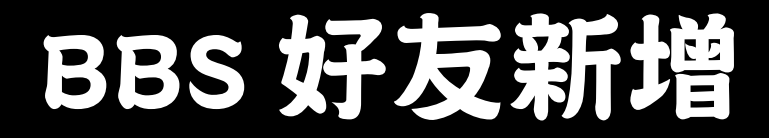

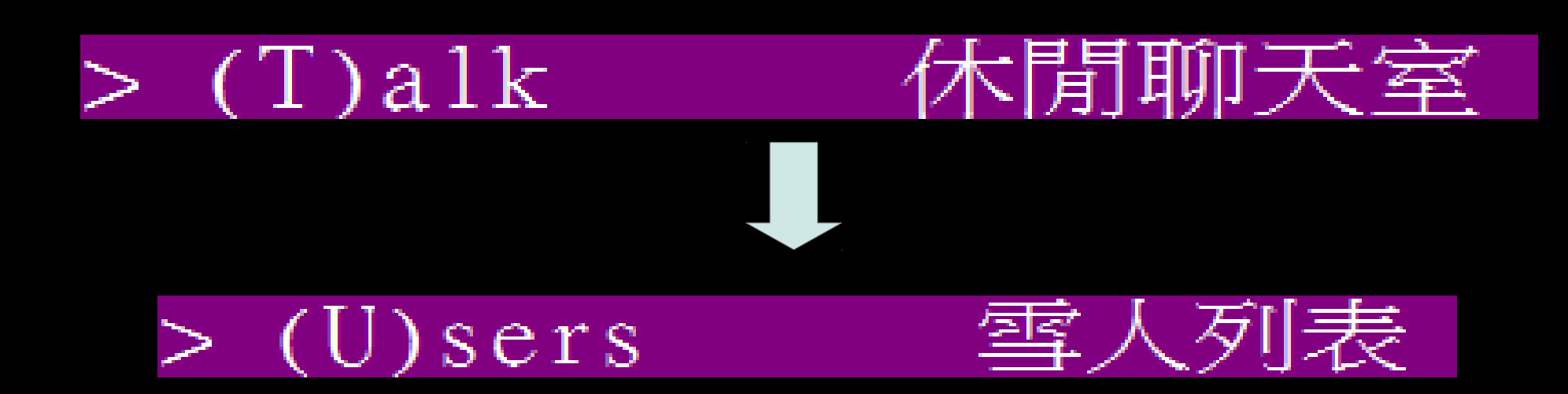

### BBS 好友新增(cont.)

- · 對著要加入好友的人按下a鍵!
- > 25 sandy99 小光
  - · 然後不管發生什麼事情都猛按 Enter!!!
    · 就加好友成功了!

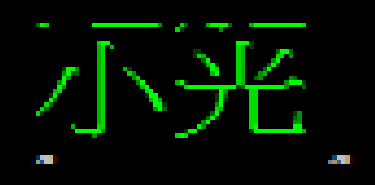

## BBS 好友新增(cont.)

- 灰色: 赤加為好友。
  - 互不熟
- 綠色:你加他,他沒加你。
  - 自以為跟他很熟 ...
- 黃色:他加你,你沒加他。
  - 想跟我搭訕,門都沒有!
- 淺藍色:自己或互為好友的人。
  - 我們可是好麻吉呢!

### 水球: BBS 即時通

محير بحجرا الع

- 對著要傳送即時訊息的人按 w 鍵。
- > 2 Bamboo Bamboo Chou
   就會出現框框可以打字給他。
- ★[Bamboo]

### 水球: BBS 即時通 (cont.)

- ・ 收到對方回應後,要再回覆不必到雪人列表。
   ・ <u>Parboo</u> XDD
- 直接按下 Ctrl+r 就可以快速回覆。

### Never...

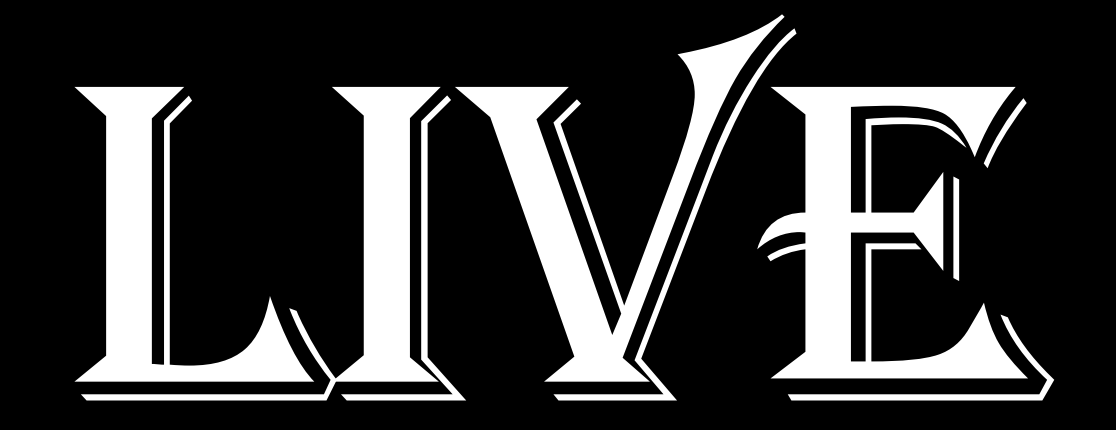

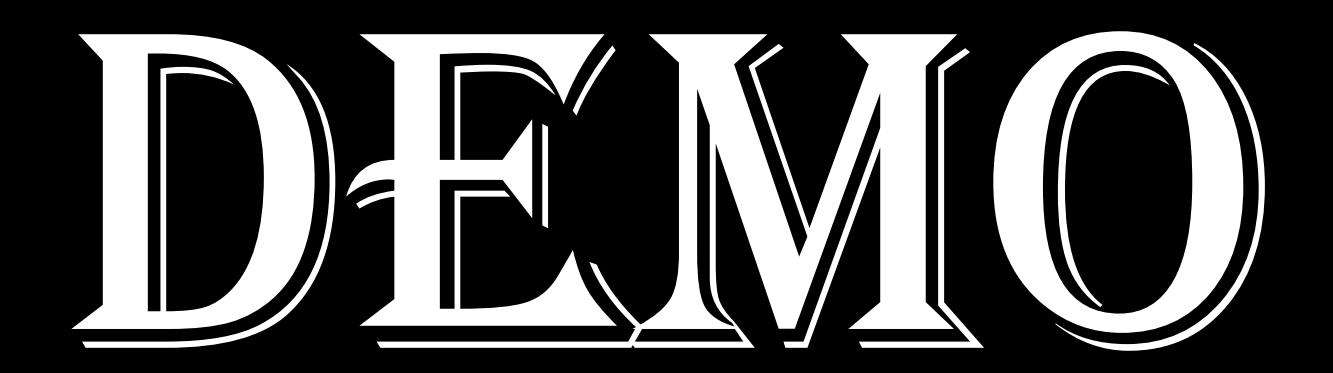

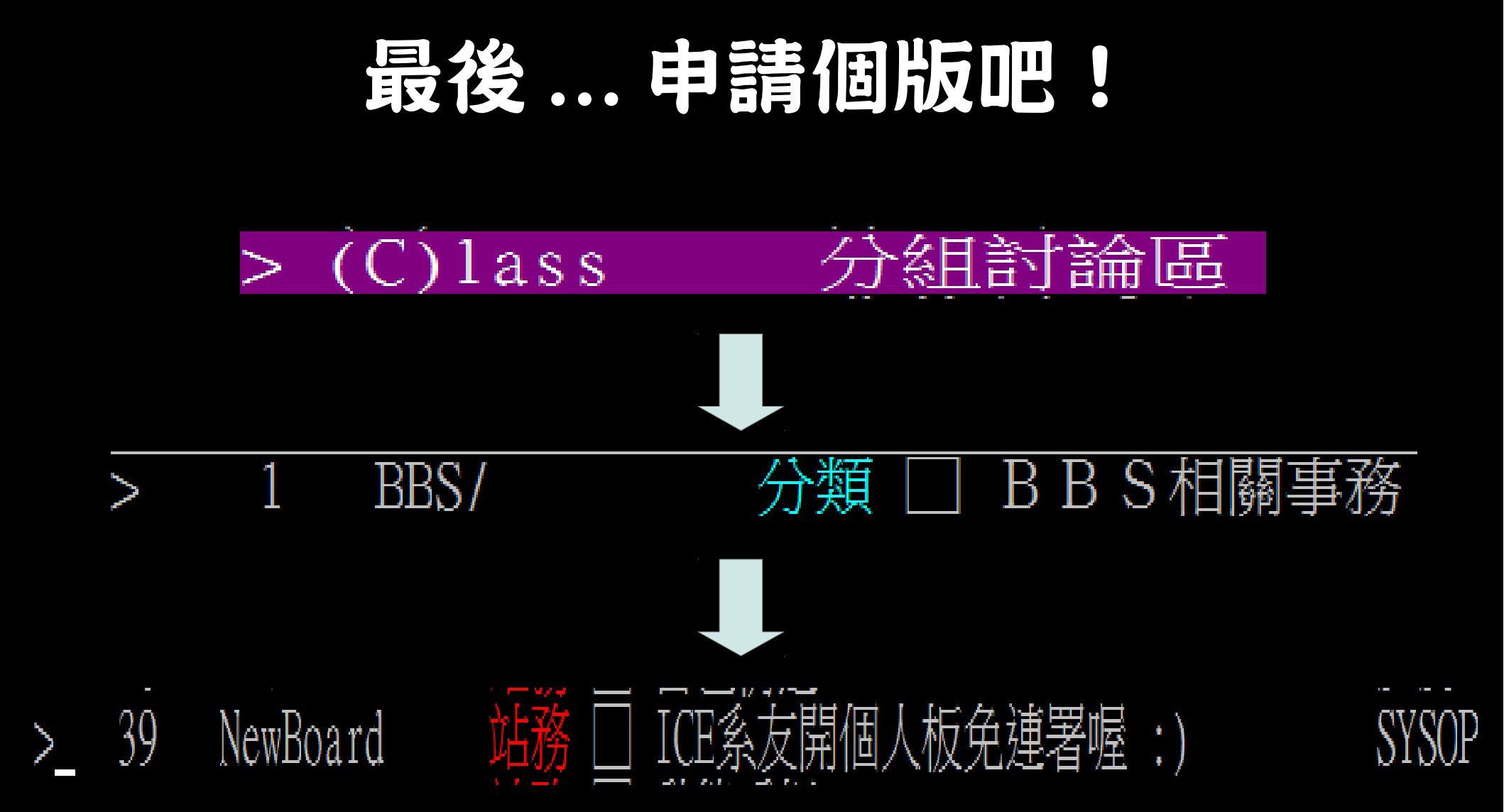

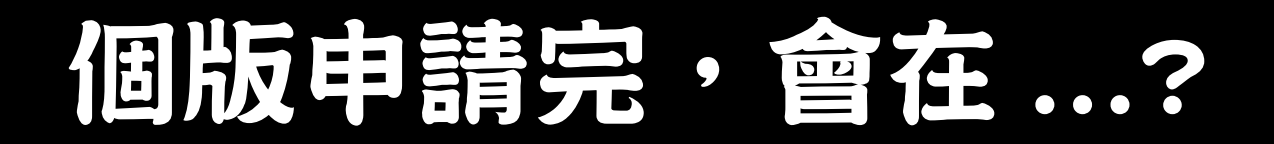

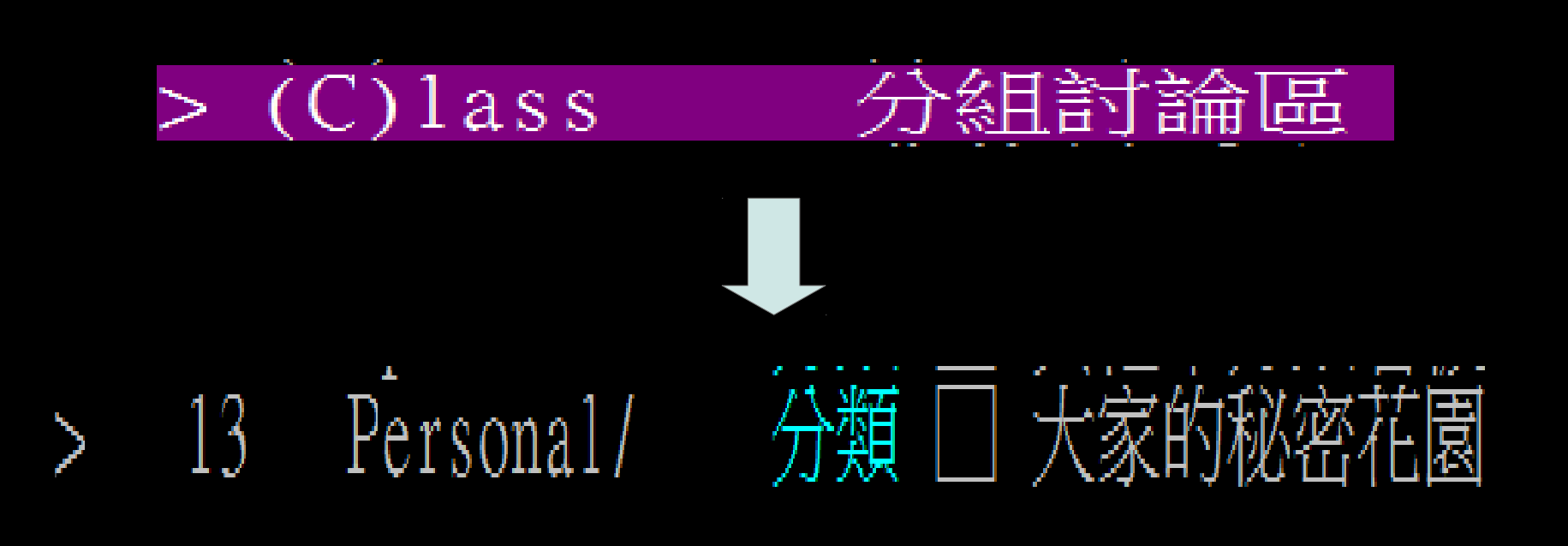

## BBS 還不只如此 ...

- 還有很多好用的功能:
  - 文章內容標記顏色
  - 回應文章
- 如果還有時間再說吧! XD

### 歡迎各位 CSIE104 的成員們!